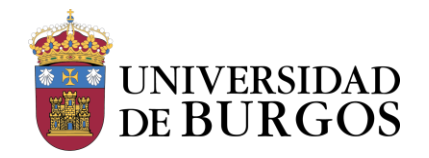

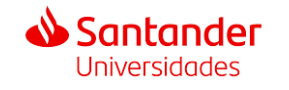

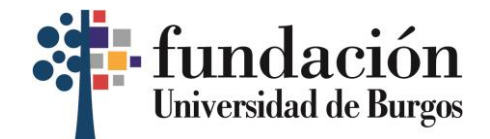

# GUÍA PARA LA SOLICITUD DE LA BECA DE IDIOMAS

\*La inscripción y el pago de fianza han de ser realizados obligatoriamente mediante el correo electrónico institucional de estudiante de la UBU (xxx0000@alu.ubu.es).

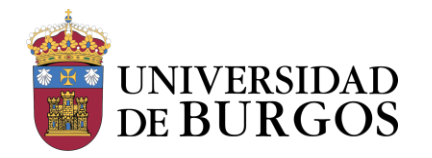

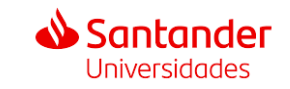

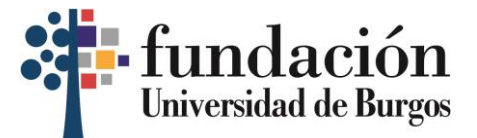

# PASOS PARA INSCRIBIRSE EN LA PLATAFORMA DE BECAS DE SANTANDER

### 1. Haz clic en el enlace arriba indicado para entrar a la web del Santander: <u>https://www.santanderopenacademy.com</u>

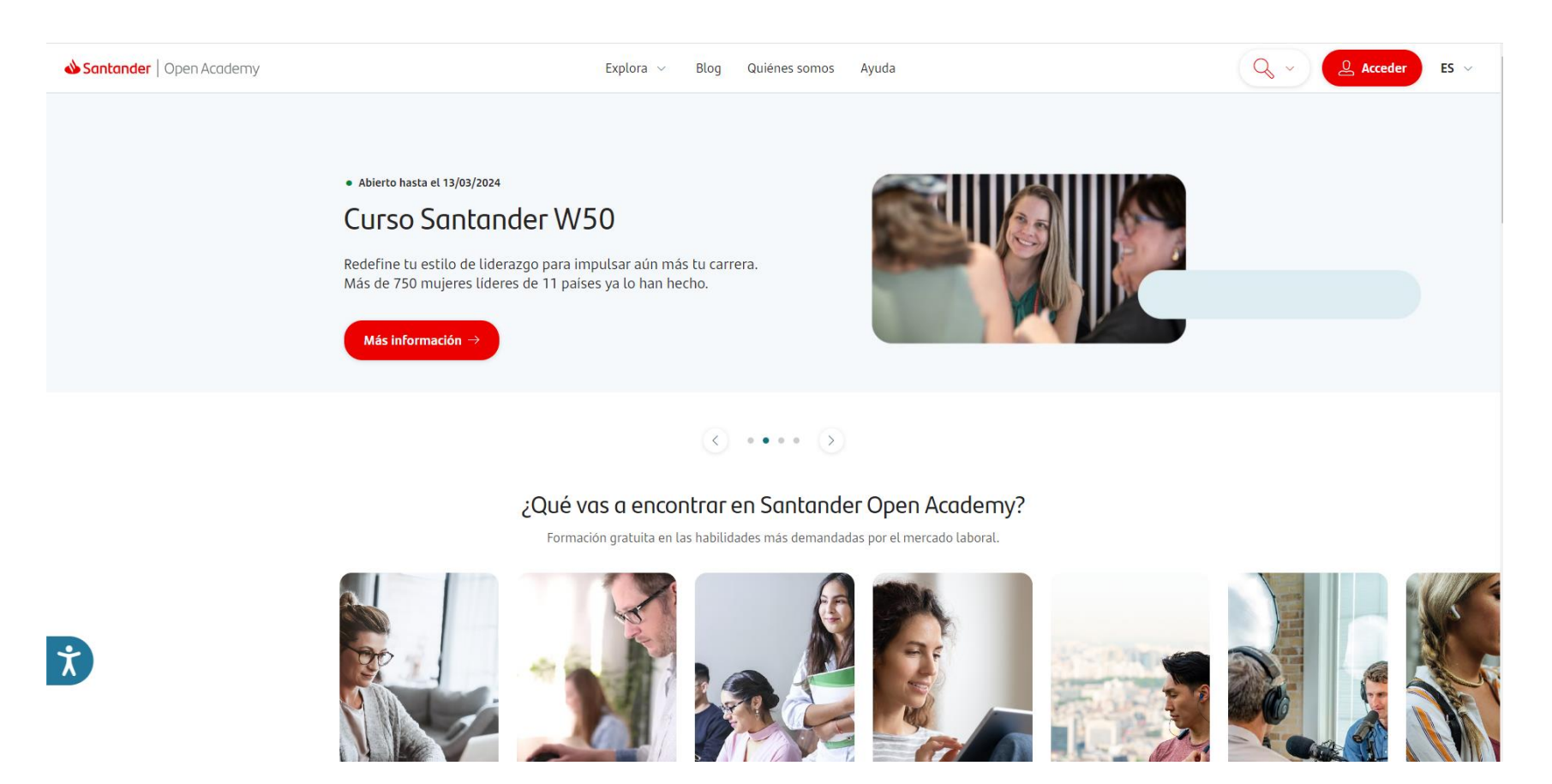

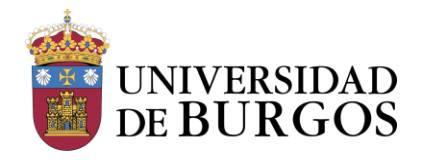

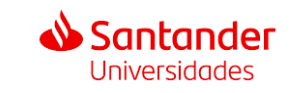

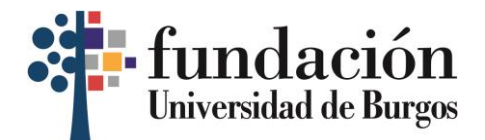

2. Una vez en la página principal, haz clic en la lupa que se encuentra arriba a la derecha y una vez aparezca el desplegable, haz clic en "Cursos".

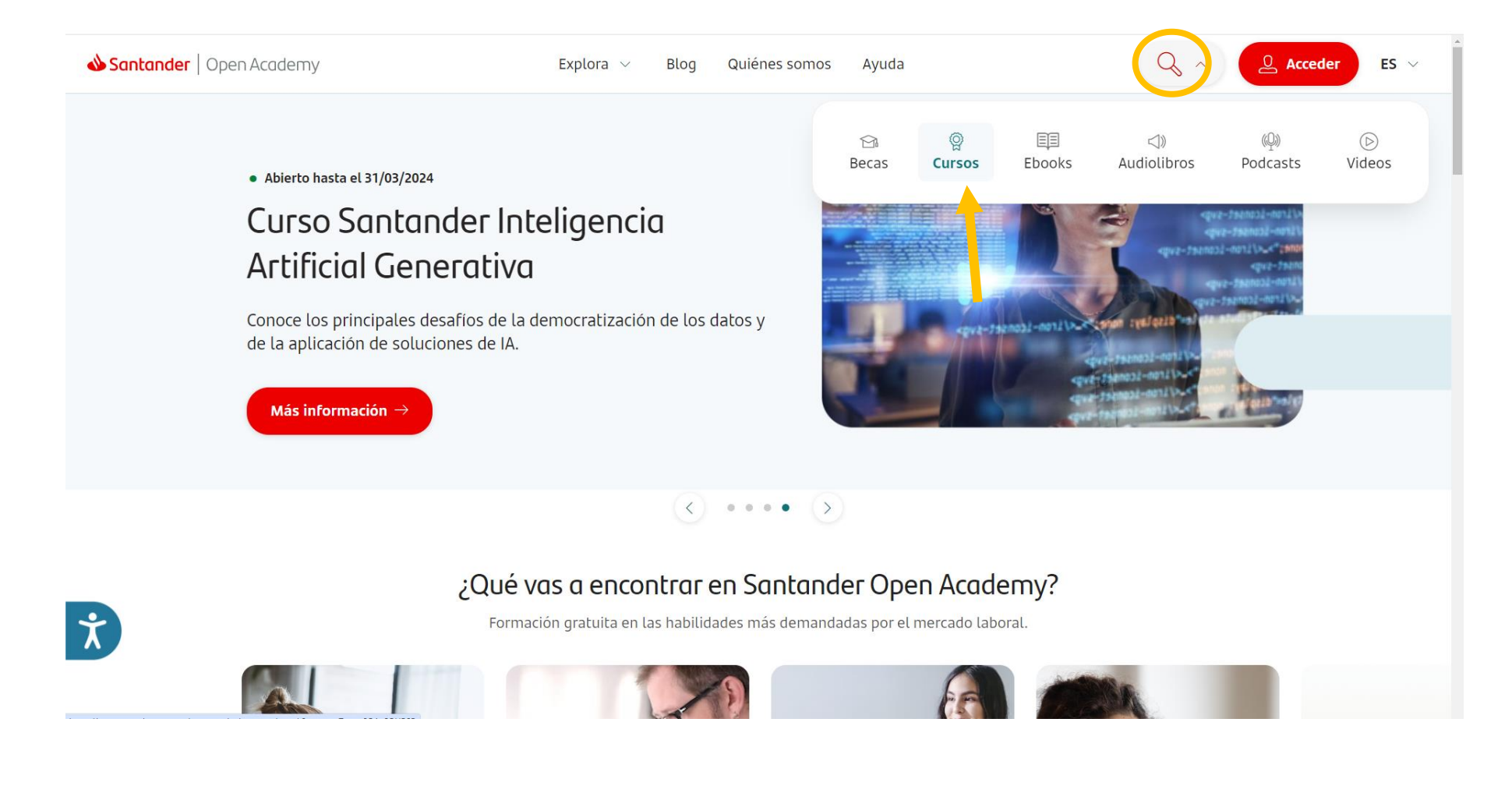

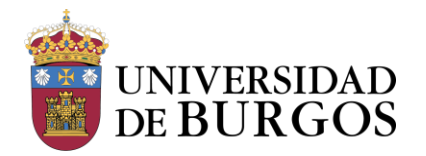

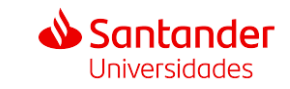

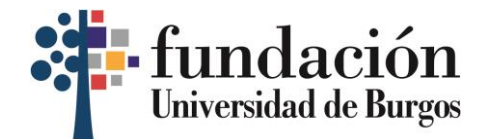

## 3. Escribe lo siguiente en el <mark>buscador</mark>: "Cursos gratuitos online de idiomas para estudiantes de la UBU".

| <b>Santander</b> Open Academy | Explora V Blog Quiénes somos Ayuda                                                                                                    |                                                             |                                                     | 🔍 🗸 🚨 Acceder                                                                                                    | ES 🗸 |  |
|-------------------------------|----------------------------------------------------------------------------------------------------|-------------------------------------------------------------|-----------------------------------------------------|----------------------------------------------------------------------------------------------------|------|--|
|                               | Buscador de programas<br>Becas <b>Cursos</b>                                                                                                    |                                                             |                                                     | Borrar todos los filtros 🏢                                                                                                    |      |  |
|                               | Cursos gratuitos online de idioma                                                                                                    | s para estudiantes de la UBU                                |                                                     | ⊗]                                                                                                    |      |  |
|                               | Categorias       Idiomas       Habilidades       Herramientas       Negocios       Tecnologia       Salud financiera       Sostenibilidad         Salud y bienestar       Salud y bienestar       Modalidad       V       Otros atributos       V       País de residencia       V |                                                             |                                                     |                                                                                                    |      |  |
|                               | Curso Santander<br>Learn Excel, Canva,<br>PowerBI or Photoshop                                                                                                    | Curso Santander<br>English Online 2024 -<br>British Council | Curso Santander<br>USA Summer Experience<br>- UPENN | Curso Santander<br>SW50 Leadership<br>Programme 2024 - LSE                                                                                                    |      |  |
| Ť                             | 1 Udemy<br>(Habilidades)                                                                                                    | Image: British Council     Idiomas                          | University of Pennsylvania     Idiomas              | Image: Construction of the second second |      |  |
|                               | • Abierto hasta 30/04/24                                                                                                    | • Abierto hasta 10/04/24                                    | Abierto hasta 13/03/24                              | • Abierto hasta 13/03/24                                                                                                    |      |  |

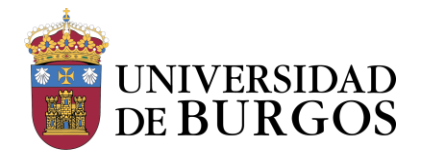

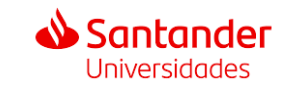

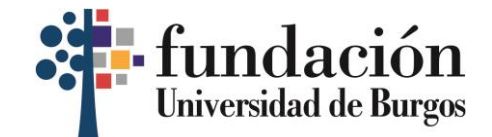

# 4. Te aparecerá la <mark>convocatoria</mark>. <mark>Haz clic</mark> en ella.

| <b>&amp; Santander</b>   Open Academy | Explora 🗸 Blog Quiénes somos Ayuda                                                                                                    | Q, ~ <u>L</u> Acceder | ES 🗸 |
|---------------------------------------|----------------------------------------------------------------------------------------------------|-----------------------|------|
|                                       | Buscador de programas                                                                                                    |                       |      |
|                                       | Becas Cursos Borrar todos los filtros 🗍                                                                                                    |                       |      |
|                                       | Cursos gratuitos online de idiomas para estudiantes de la UBU                                                                                                    |                       |      |
|                                       | Categorías Idiomas Habilidades Herramientas Negocios Tecnología Salud financiera Sostenibilidad                                                                                                    |                       |      |
|                                       | Estatus     Modalidad     Image: Constributos     Image: Constributos     País de residencia                                                                                                    |                       |      |
|                                       | Curso Santander                                                                                                    |                       |      |
|                                       | Cursos gratuitos online<br>de idiomas para                                                                                                    |                       |      |
|                                       | Image: Construction of the second second |                       |      |
| ×                                     | Abjerto hasta 04/03/24                                                                                                    |                       |      |
|                                       |                                                                                                    |                       |      |

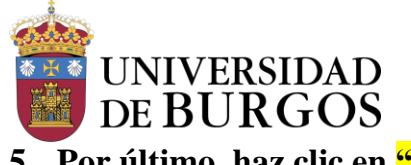

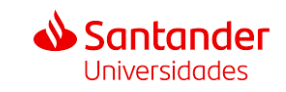

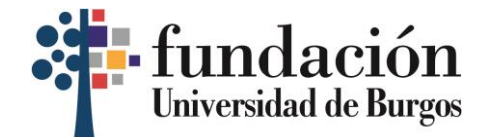

## 5. Por último, haz clic en "Quiero solicitarlo".

х

Curso Santander
Cursos gratuitos online de idiomas para estudiantes de la UBU
De Universidad de Burgos
(Idiomas) Online Plazas limitadas Con proceso de selección
Cursos online gratuitos de 3 meses para estudiantes de la UBU: acceso a + de 21 Idiomas diferentes con niveles de A1 a C1.

### Datos básicos

| <ul> <li>Dirigido a</li> <li>Estudiantes</li> </ul>        |                     | <ul> <li>Duración y fechas</li> <li>meses</li> </ul> |                                           |
|------------------------------------------------------------|---------------------|------------------------------------------------------|-------------------------------------------|
| <ul> <li>Débes vivir en</li> <li>Cualquier país</li> </ul> | € Coste<br>Gratuito |                                                      | 證 Plazas<br>800, con proceso de selección |

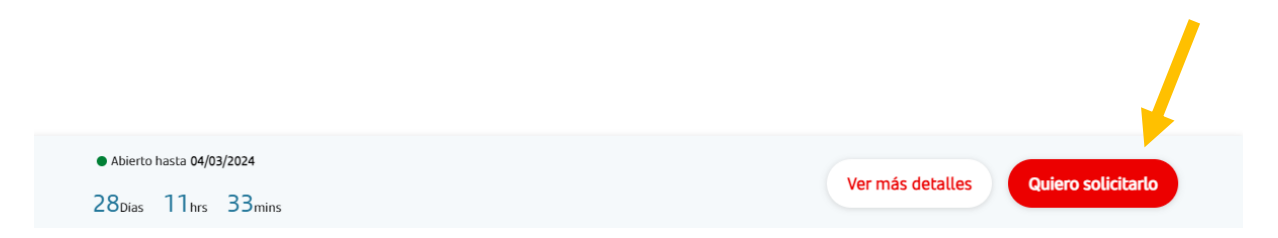

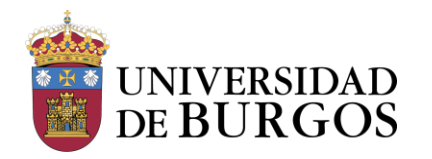

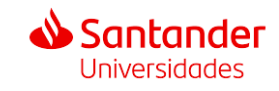

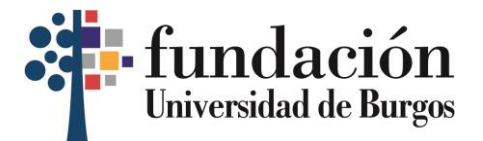

6. Te pedirá iniciar sesión con tu email y tu contraseña. En caso de que no estés registrado/a, puedes hacerlo haciendo clic en el último enlace. Si ya estás registrado y no recuerdas tu contraseña, haz clic en "He olvidado mi contraseña".

| < Volver | Españoŀ∕                                                                                                    |
|----------|----------------------------------------------------------------------------------------------------|
|          | Santander Open Academy Inicia sesión con: G in O rellena tus datos: Email                                                                            |
|          | Campo obligatorio          Contraseña         ✓ Mínimo 10 caracteres ✓ Una Mayúscula ✓ Una minúscula         ✓ Un número         ▲ Campo obligatorio |
|          | Iniciar sesión<br>He olvidado mi contraseña<br>¿No tienes cuenta en Santander Open Academy? Registrate                                               |

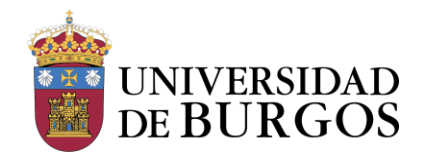

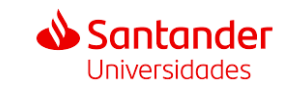

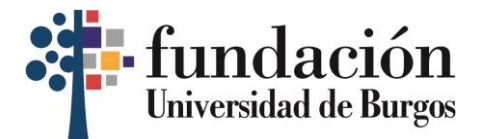

# PASOS PARA REALIZAR EL PAGO DE LA FIANZA EN LA WEB DE LA FUNDACIÓN

1. Haz clic en el enlace arriba indicado para llegar a la web de la Fundación General de la Universidad de Burgos: https://matriculaidiomas.fundacionubu.com/

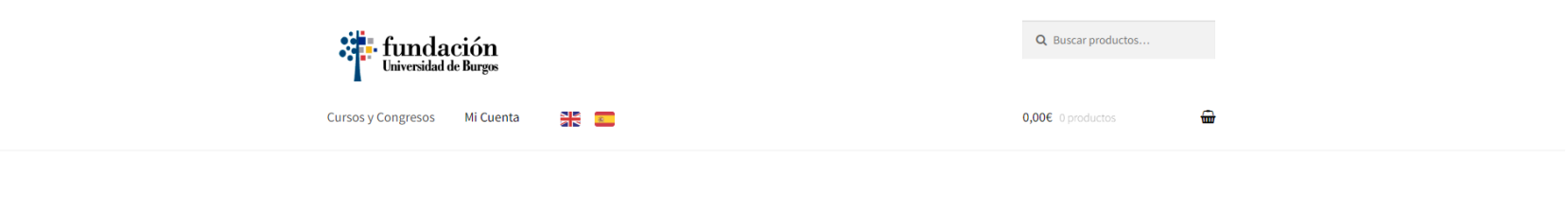

Cursos y Congresos

Mostrando el único resultado

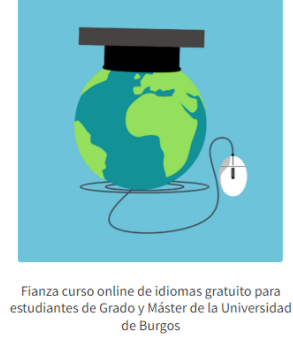

25,00€

Seleccionar opcione

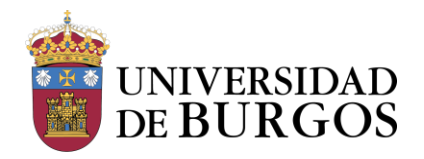

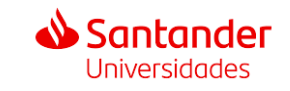

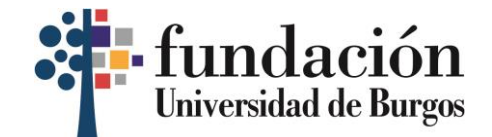

2. Una vez en la web, haz clic en "Seleccionar opciones".

# Cursos y Congresos

Mostrando el único resultado

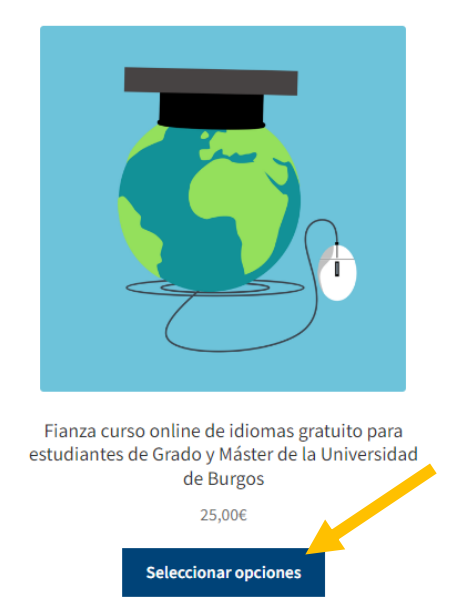

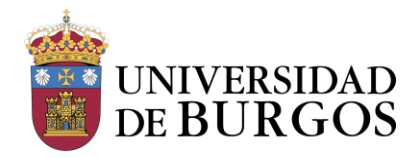

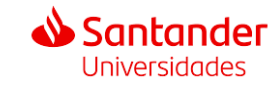

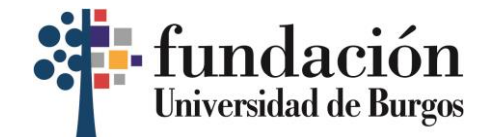

### 3. En el desplegable de "Curso", haz clic en "Fianza curso" y marca las dos casillas de abajo.

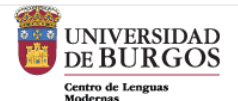

#### Vicerrectorado de Internacionalización y Cooperación

<u>Dirección</u>: Facultad de Humanidades y Comunicación – Despacho 89. P<sup>o</sup> de Comendadores, s/n (Hospital Militar). 09001 Burgos

Teléfono: (+34) 947 259375

Email: centro.lenguasmodernas@ubu.es

Atención presencial: Con cita previa

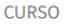

□ Al marcar esta casilla acepta el tratamiento de sus datos personales para el envío de comunicaciones comerciales y/o información sobre nuestros productos y servicios. Este consentimiento es necesario para la ejecución de la matrícula de este curso. Si usted no consiente, no podrá participar. FUNDACIÓN GENERAL DE LA UNIVERSIDAD DE BURGOS no podrá enviar comunicaciones con finalidades distintas. Podrá retirar su consentimiento en cualquier momento. Tiene más información sobre el ejercicio de sus derechos en el texto inferior CLÁUSULA INFORMATIVA DE PROTECCIÓN DE DATOS. \*

□ Al marcar esta casilla confirma haber leído y aceptado la Política de Privacidad y las Condiciones Generales de Uso de la FUNDACIÓN GENERAL DE LA UNIVERSIDAD DE BURGOS

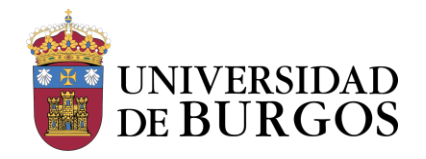

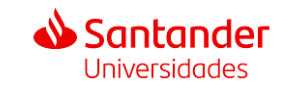

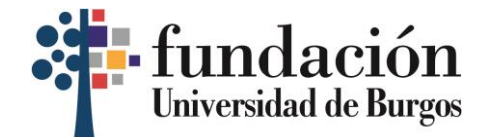

### 4. Por último, haz clic en "Confirmar matrícula".

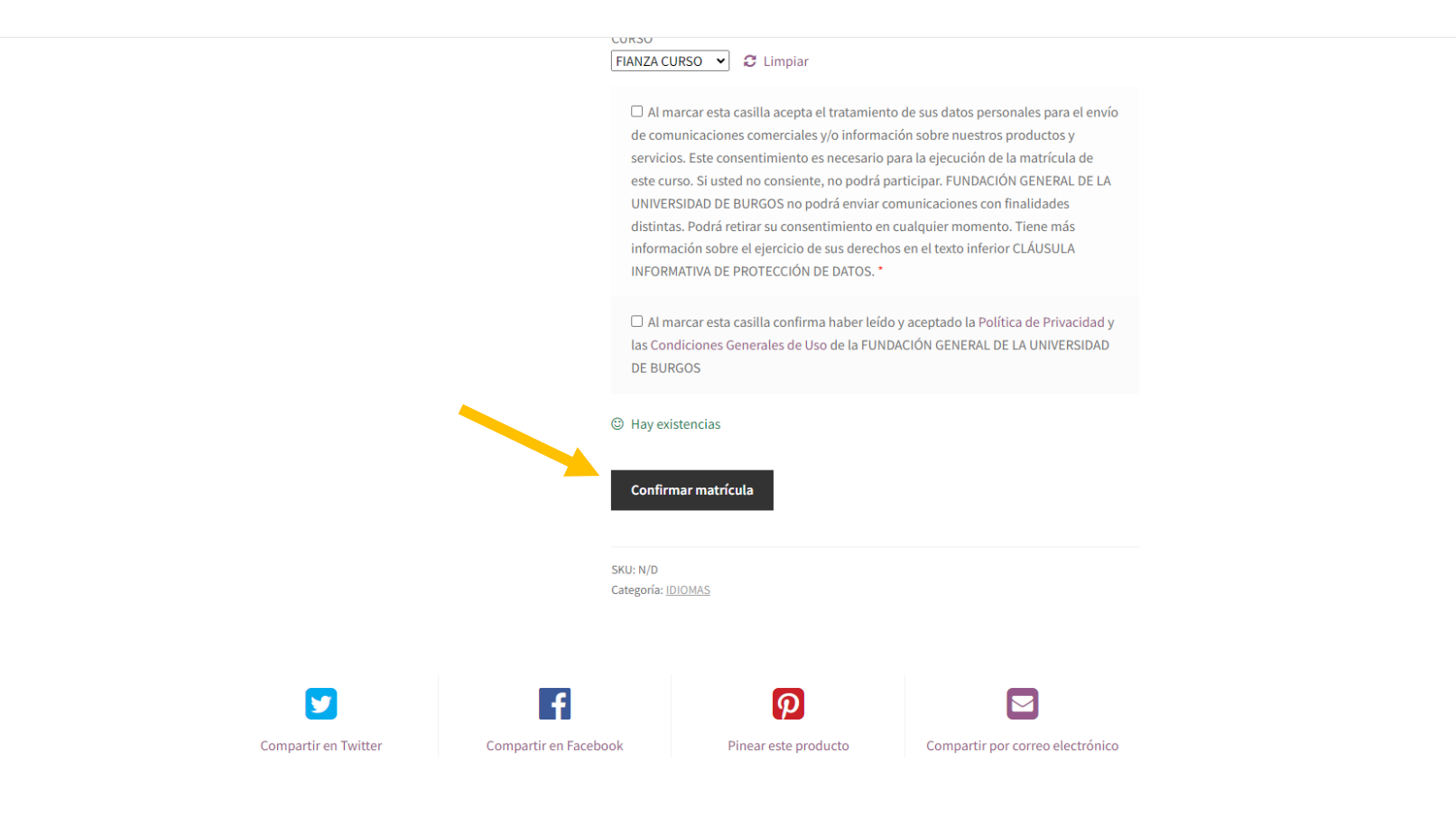

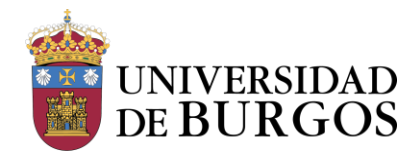

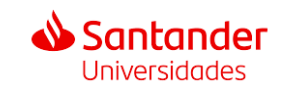

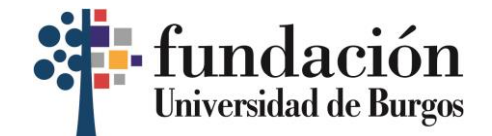

# 5. En la siguiente pantalla, haz clic en "Datos de inscripción".

|   | Curso                                                                                                    | Precio | Cantidad   | Total     |
|---|----------------------------------------------------------------------------------------------------|--------|------------|-----------|
| 8 | Fianza curso online de idiomas gratuito para estudiantes de Grado y Máster<br>de la Universidad de Burgos - FIANZA CURSO<br>CURSO:<br>FIANZA CURSO<br>Al marcar esta casilla acepta el tratamiento de sus datos personales para el envío de<br>comunicaciones comerciales y/o información sobre nuestros productos y servicios.<br>Este consentimiento es necesario para la ejecución de la matrícula de este curso. Si<br>usted no consiente, no podrá participar. FUNDACIÓN GENERAL DE LA UNIVERSIDAD<br>DE BURGOS no podrá enviar comunicaciones con finalidades distintas. Podrá retirar<br>su consentimiento en cualquier momento. Tiene más información sobre el ejercicio<br>de sus derechos en el texto inferior CLÁUSULA INFORMATIVA DE PROTECCIÓN DE<br>DATOS.:<br>1<br>Al marcar esta casilla confirma haber leído y aceptado la Política de Privacidad y las<br>Condiciones Generales de Uso de la FUNDACIÓN GENERAL DE LA UNIVERSIDAD DE<br>BURGOS: | 25,00€ | 1          | 25,00€    |
|   |                                                                                                    |        | Actualizar | matrícula |

### Total de la matrícula

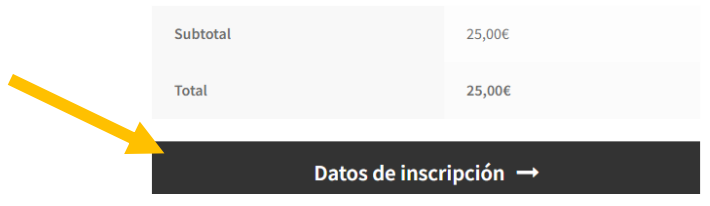

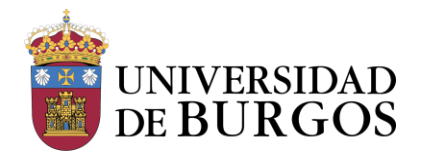

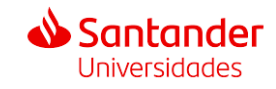

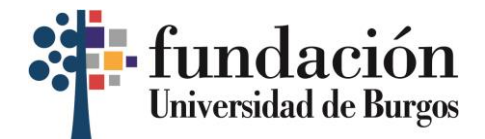

6. A continuación, podrás acceder con tus datos, registrarte o continuar sin registrarte.

# Finalizar matrícula

| 1. Acceder                               | 2 Matrícula y facturación | 3. Información de pago |
|------------------------------------------|---------------------------|------------------------|
| Acceder                                  | Registrarse               |                        |
| Nombre de usuario o correo electrónico * | Correo electrónico *      |                        |
|                                          |                           |                        |
| Contraseña *                             | Registrarse               |                        |
| Acceder                                  |                           |                        |
| ¿Olvidaste la contraseña?                |                           |                        |

Continuar sin registrarme

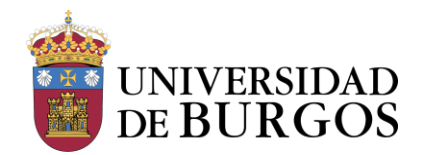

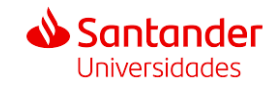

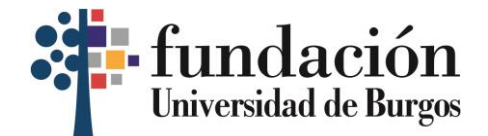

# 7. Rellena los detalles de matrícula con tus datos y haz clic en "Siguiente".

| Acceder     Acceder     Acceder     Acceder     Acceder     Acceder                                                                                                    | Provincia *                                                                                                    |
|----------------------------------------------------------------------------------------------------|----------------------------------------------------------------------------------------------------|
| Detalles de matrícula<br>Nombre:                                                                                                    | 2/PERTENECE ACTUALMENTE A LA COMUNIDAD UNIVERSITARIA DE LA UBU? Miembros Comunidad Universitaria de la Universidad de Burgos: Estudiantes,<br>Personal PDI, PAS y sus familiares de primer grado (cónyuge y descendientes), Egresados Universidad de Burgos realizando prácticas no laborales en la<br>FUBU.                                                                                                    |
| Apellidos "                                                                                                    | Detalles de facturación                                                                                                    |
|                                                                                                    | DESEO RECIBIR FACTURA Al marcar esta casilla confirma haber leído y aceptado la Política de Privacidad de FUNDACIÓN GENERAL DE LA UNIVERSIDAD DE BURGOS.                                                                                                    |
| orreo electrónico "                                                                                                    | □Al marcar esta casilia acepta el tratamiento de sus datos para el envio de comunicaciones comerciales o información sobre nuestros productos o servici<br>CLÁUSULA INFORMATIVA DE PROTECCIÓN DE DATOS PERSONALES                                                                                                    |
| Confirmar correo electrónico                                                                                                    | De conformidad con el Reglamento (UE) 2016/679 del Parlamento Europeo y del Consejo de 27 de abril de 2016, relativo a la protección de las personas<br>físicas en lo que respecta al tratamiento de datos personales y a la libre circulación de estos datos, y con la Ley Orgánica 3/2018, de 5 de diciembre, de<br>Protección de Datos Personales y garantía de los derechos digitales, le informamos que sus datos personales serán tratados por FUNDACIÓN GENERAL DE<br>UNIVERSIDAD DE BURGOS, con el fin de gestionar su solicitud y mantener las relaciones profesionales y comerciales que nos unen a usted. Sus datos               |
| Teléfono :                                                                                                    | personales no serán cedidos a terceros, salvo que sean requeridos por ley o por las autoridades competentes, así como a las entidades bancarias con las q<br>trabajamos. La base que legitima el tratamiento de sus datos es su consentimiento dado al cumplimentar voluntariamente el foreu ulario correspondiente<br>con sus datos personales y aceptar la presente Política de Privacidad y/o al marcar la casilla de aceptación a recibir comunicacione, emerciales sobre otro<br>cursos de nuestra entidad, neventes o futuros. Sus datos serán conservados mientras se mantenez la relación contractual o durante ho alzos establecidi |
| Provincia                                                                                                    | por la correspondiente legislación. Puede ejercer sus derechos de acceso, rectificación, cancelación, oposición, portabilidad y limitación e tratamiento d<br>sus datos dirigiéndose a FUNDACIÓN GENERAL DE LA UNIVERSIDAD DE BURGOS, C/ HOSPITAL DEL REY, S/N; 09001 BURGOS (BURGOS), o a<br>fubuprotecciondatos@ubu.es, acompañando copia de su DNI o documento acreditativo sustitutorio. En cualquier situación, tiene derecho a pro-<br>tar una                                                                                                    |
| ¿PERTENECE ACTUALMENTE A LA COMUNIDAD UNIVERSITARIA DE LA UBU? Miembros Comunidad Universitaria de la Universidad de Burgos: Estudiantes,<br>Personal PDI, PAS y sus familiares de primer grado (cónyuge y descendientes), Egresados Universidad de Burgos realizando prácticas no laborales en la | reciamación ante la Agencia espanola de Protección de Datos (AEPD). Anterior Siguier                                                                                                    |

FUBU.∷ ⊖si⊖no

··· · - ·

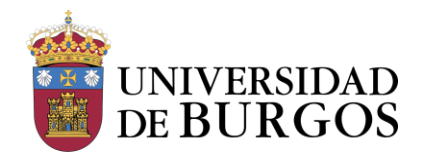

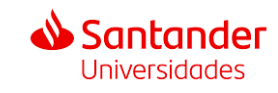

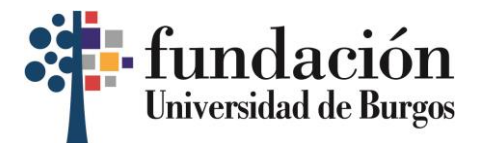

8. En la siguiente pantalla verás que se te da la opción de "Pago con tarjeta" o "Transferencia bancaria". Escoge la opción que prefieras y haz clic en "Realizar el pedido" para finalizar con el pago de la fianza.

|   | podrá participar. FUNDACIÓN GENERAL DE<br>LA UNIVERSIDAD DE BURGOS no podrá<br>enviar comunicaciones con finalidades<br>distintas. Podrá retirar su consentimiento<br>en cualquier momento. Tiene más<br>información sobre el ejercicio de sus<br>derechos en el texto inferior CLÁUSULA<br>INFORMATIVA DE PROTECCIÓN DE DATOS.:<br>1<br>Al marcar esta casilla confirma haber leido<br>y aceptado la Política de Privacidad y las<br>Condiciones Generales de Uso de la<br>FUNDACIÓN GENERAL DE LA UNIVERSIDAD<br>DE BURGOS:<br>1 |                 |
|---|----------------------------------------------------------------------------------------------------|-----------------|
|   | Subtotal                                                                                                    | 25,00€          |
|   | Total                                                                                                    | 25,00€          |
| × | • Pago con tarjeta                                                                                                    |                 |
|   | Esta es la opción de la pasarela de pago c<br>Redsys.                                                                                                    | on tarjeta de   |
|   | O Transferencia bancaria                                                                                                    |                 |
|   |                                                                                                    |                 |
|   | Anterior                                                                                                    | Realizar pedido |

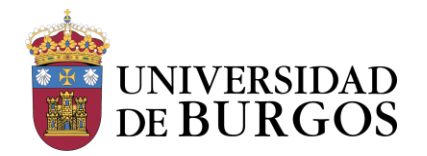

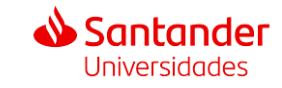

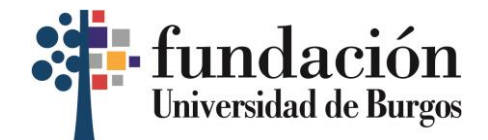

9. Cuando veas esta pantalla, sabrás que has realizado correctamente el pago de la fianza. ¡Enhorabuena!

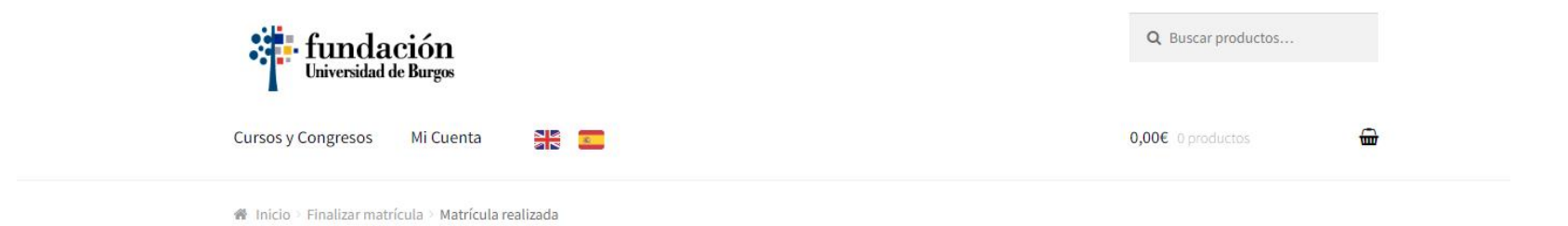

Matrícula realizada

Gracias. Tu pedido ha sido recibido.